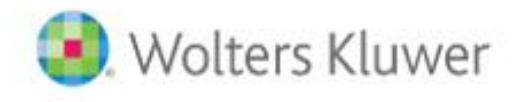

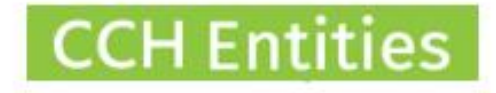

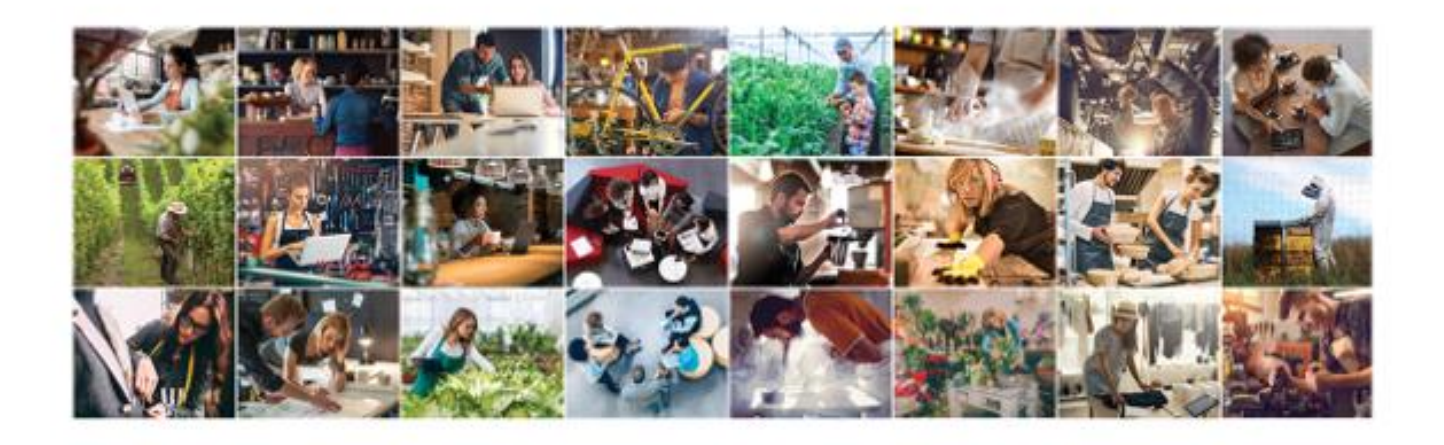

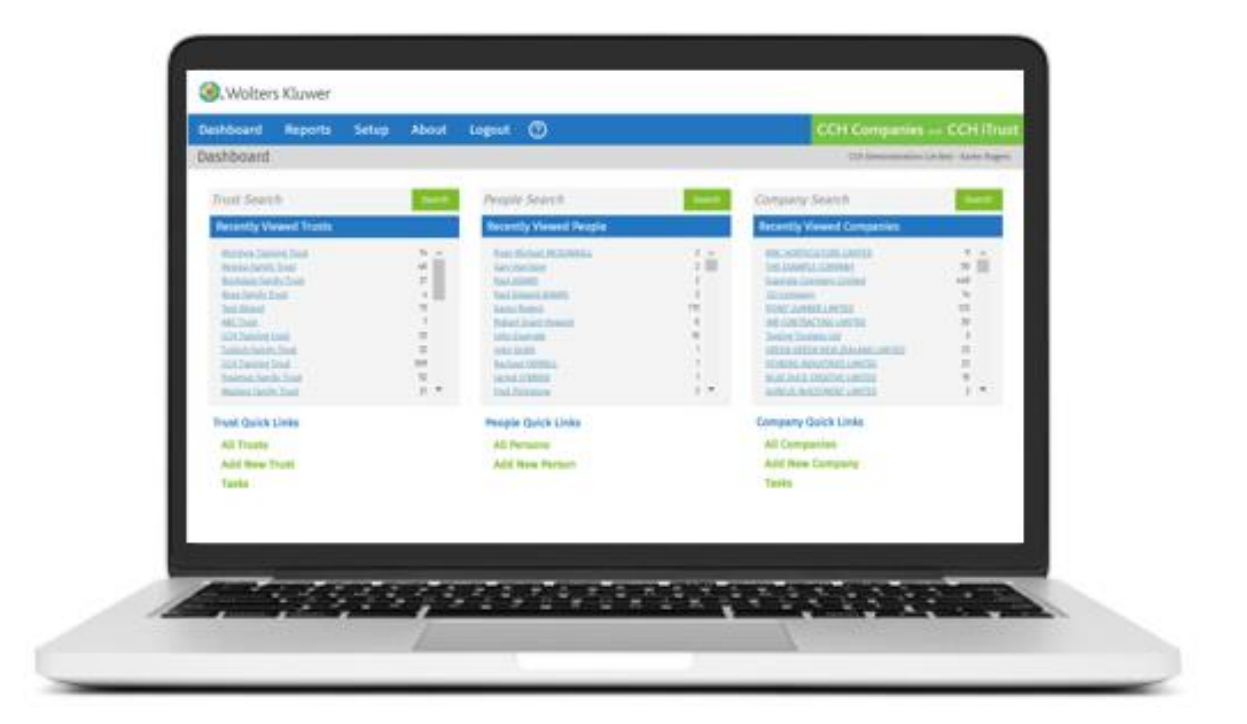

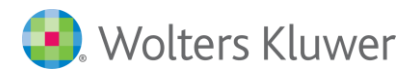

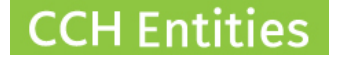

# **CCH Entities: Duplicate People**

This guide will help you to understand why you may have duplicate people records in CCH Entities and what you should do about it.

# **NZCO data v CCH Entities**

**CCH Entities** has a single person record linked to multiple companies. This means you can see all company connections for an individual and, if name or address details change, you only need to update 1 record.

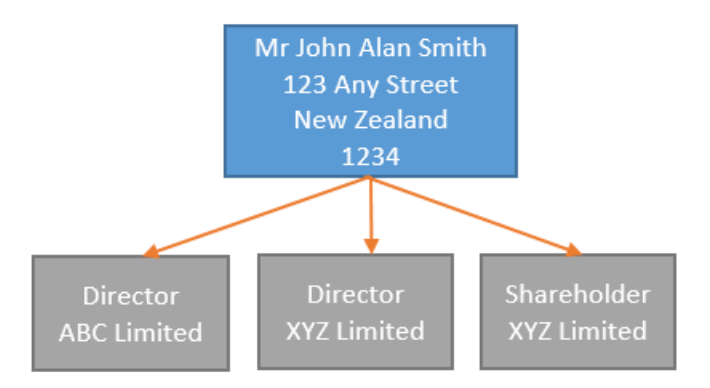

**NZCO** create a new person record for each company. If name and address details change, you need to find and change information in multiple places. This means that discrepancies can occur and the same person could have different names and addresses for each of their companies.

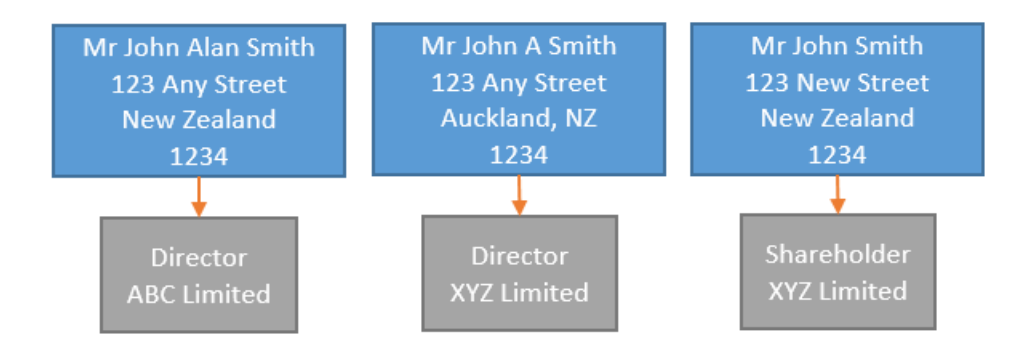

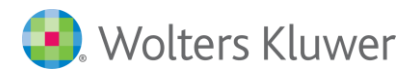

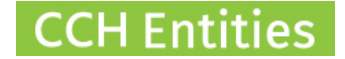

# **NZCO import**

When data is imported from NZCO to CCH Entities, we can recognise and combine records for the same person.

This will only work if all details are the same.

Where details are not the same, a duplicate person will be created in your CCH Entities database.

In this example, three person records would be created due to the differences in name format and address.

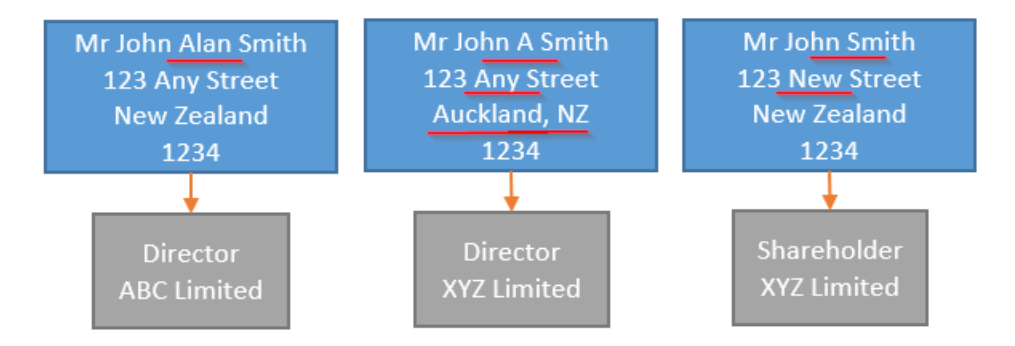

Common sense tells us that this is probably the same person, but, unfortunately, automated import routines are not known for their common sense!

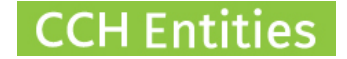

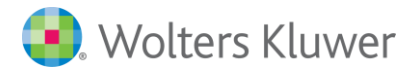

# How to find potential duplicates

On the dashboard, go to **ALL PEOPLE**. Any duplicates are usually fairly obvious in this list.

Use the small blue arrow to export the information into Excel. If your database is large, it can help to use the additional tools in Excel to sort and find potential duplicates.

| Dashboard     | Reports | Setup     | About Logout        |                                                                                                    | CCH Comp   | anies and CCH iTrus              |
|---------------|---------|-----------|---------------------|----------------------------------------------------------------------------------------------------|------------|----------------------------------|
| People Listi  | ng      |           |                     |                                                                                                    | CCH Demo   | nstration Limited - Karen Rogers |
| New           |         | Last Name | First Names         | Postal Address                                                                                                    | Home Phone | Email Address Ext. R             |
| and the s     |         | ADAMS     | Paul                | 53 Barlow Road, Chatswood, Auckland                                                                                                    |            |                                  |
| моату         |         | ADAMS     | Paul Edward         | 53 Barlow Road, Auckland                                                                                                    |            | =                                |
| Delete        |         | ALEXANDER | Cameron             | A REAL PROPERTY AND A REAL PROPERTY AND A REAL |            | -                                |
| Delete        |         | ALLAN     | Christopher         | The life days, " here an include                                                                                                    |            | skhardy01@gmail                  |
|               |         | ALLOWAY   | Robert              | And and the second states of the second                                                                                                    |            |                                  |
|               |         | ANDERSON  | Malcolm             |                                                                                                    |            |                                  |
| People Search | Q       | ANDERSON  | Daryl William James | Contraction and the second                                                                                                    |            |                                  |
|               |         | ANGELL    | John                | and the second second                                                                                                    |            |                                  |
| All Roles     | •       | ANGELL    | John Stephen        | the second second second second second second second second second second second second second second second se                                                                                                    |            |                                  |
| Reset         |         | ANWAR     | Mohammed Talib      | the same lines in the second second                                                                                                    |            |                                  |
|               |         | Archer    | Ben                 |                                                                                                    |            | Suzy.Hardy@wolte                 |

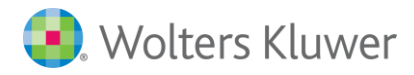

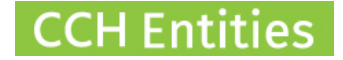

## What to do next

## 1. Identify correct information

Where duplicate people have been created by the NZCO import there may be a little detective work required particularly if the name is the same but the address differs.

You may need to contact your client and check which information is correct.

### 2. Collect all information

Print a person summary for each duplicate record

|                |                                                                                                    |                                                                                                    |                                                                                                    |                                                                                                    | CCH Con                                                                                                    | npanies and                                                                                                    | CCH iTrust                                                                                                    |
|----------------|----------------------------------------------------------------------------------------------------|----------------------------------------------------------------------------------------------------|----------------------------------------------------------------------------------------------------|----------------------------------------------------------------------------------------------------|----------------------------------------------------------------------------------------------------|----------------------------------------------------------------------------------------------------|----------------------------------------------------------------------------------------------------|
| ation          |                                                                                                    |                                                                                                    | Karen Rogers                                                                                                    |                                                                                                    | CCH Demonstra                                                                                                    | tion Limited - Suzy                                                                                                    | .hardy@cch.co.nz                                                                                                    |
| Title          | Please Select                                                                                            |                                                                                                    | Gender                                                                                                    | Female                                                                                                    |                                                                                                    |                                                                                                    |                                                                                                    |
| Firet Namos    | Karen                                                                                                    |                                                                                                    | Last Name                                                                                                    | Rogers                                                                                                    |                                                                                                    |                                                                                                    | 0                                                                                                    |
| Ciuco Morro    | T COLOT                                                                                                  |                                                                                                    | Lastine                                                                                                    | Trogera                                                                                                    |                                                                                                    |                                                                                                    | ~                                                                                                    |
| Given Name     |                                                                                                    |                                                                                                    | initials                                                                                                    |                                                                                                    |                                                                                                    |                                                                                                    |                                                                                                    |
|                |                                                                                                    |                                                                                                    |                                                                                                    |                                                                                                    |                                                                                                    |                                                                                                    |                                                                                                    |
| Postal Address | 1 Nowhere Street                                                                                         |                                                                                                    | Delivery Address                                                                                                    | 123 Any Street                                                                                                    |                                                                                                    |                                                                                                    | 0                                                                                                    |
|                | Auckland                                                                                                 |                                                                                                    |                                                                                                    | Auckland                                                                                                    |                                                                                                    |                                                                                                    |                                                                                                    |
|                | New Zealand                                                                                              |                                                                                                    |                                                                                                    | New Zealand                                                                                                    |                                                                                                    |                                                                                                    |                                                                                                    |
|                |                                                                                                    |                                                                                                    |                                                                                                    |                                                                                                    |                                                                                                    |                                                                                                    |                                                                                                    |
| Phone          |                                                                                                    |                                                                                                    | Occupation                                                                                                    |                                                                                                    |                                                                                                    |                                                                                                    |                                                                                                    |
| Fax            |                                                                                                    |                                                                                                    | Date of Birth                                                                                                    |                                                                                                    | 31                                                                                                    |                                                                                                    |                                                                                                    |
| Mobile         |                                                                                                    |                                                                                                    | Place of Birth                                                                                                    |                                                                                                    |                                                                                                    |                                                                                                    |                                                                                                    |
| Email Address  | karen.rogers@wolterskluwer.com                                                                           |                                                                                                    | IRD Number                                                                                                    | 111 222 333                                                                                                    |                                                                                                    |                                                                                                    |                                                                                                    |
|                | ation<br>Title<br>First Names<br>Given Name<br>Postal Address<br>Phone<br>Fax<br>Mobile<br>Email Address | ation Title Please Select First Names Karen Given Name Postal Address 1 Nowhere Street Auckland New Zealand Fax Mobile Email Address karen.rogers@wolterskluwer.com | ation         Title       Please Select         First Names       Karen         Given Name       -         Postal Address       1 Nowhere Street         Auckland       -         New Zealand       -         Independent       -         Phone       -         Fax       -         Mobile       -         Email Address       karen.rogers@wolterskluwer.com | ation       Karen Rogers         Title       Please Select       Gender         First Names       Karen       Last Name         Given Name       Initials       Initials         Postal Address       1 Nowhere Street       Delivery Address         Auckland       New Zealand       Occupation         Phone       Occupation       Date of Birth         Fax       Indexes @wolterskluwer.com       IRD Number | ation       Karen Rogers         Title       Please Select       Gender       Female         First Names       Karen       Last Name       Rogers         Given Name       Initials       Initials       Initials         Postal Address       1 Nowhere Street       Delivery Address       123 Any Street         Auckland       New Zealand       New Zealand       New Zealand       Initials         Phone       Occupation       Initials       Initials       Initials         Phone       Occupation       Initials       Initials       Initials         Phone       Initial       Delivery Address       Initial       Initial         Phone       Initial       Initial       Initial       Initial         Fax       Initial       Initial       Initial       Initial         Mobile       Initial       Initial       Initial       Initial         Email Address       Karen.rogers@wolterskluwer.com       IRD Number       111 222 333 | CCH Con         ation       Karen Rogers       CCH Demonstration         Title       Please Select       Gender       Female          First Names       Karen       Last Name       Rogers          Given Name       Initials       Initials       Initials       Initials       Initials         Postal Address       1 Nowhere Street       Delivery Address       123 Any Street       Auckland         New Zealand       New Zealand       Initials       Initials       Initials         Phone       Occupation       Initials       Initials       Initials         Phone       Occupation       Initials       Initials       Initials         Phone       Occupation       Initials       Initials       Initials         Phone       Occupation       Initials       Initials       Initials         Phone       Occupation       Initials       Initials       Initials         Phone       Occupation       Initials       Initials       Initials         Fax       Date of Birth       Initials       Initials       Initials         Image: State of Birth       Initials       Initials       Initials       Initials         Image | CCH Companies and         ation       Karen Rogers       CCH Demonstration Limited - Suzy         Title       Please Select       Gender       Female          First Names       Karen       Last Name       Rogers          Given Name       Initials       Initials       Initials       Initials          Postal Address       1 Nowhere Street       Delivery Address       123 Any Street       Auckland         New Zealand       New Zealand       Initials       Initials       Initials       Initials         Phone       Occupation       Occupation       Initials       Initials       In |

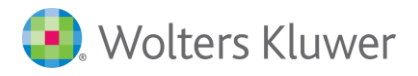

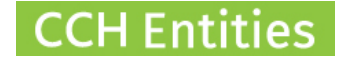

#### 3. Fix Manually

Once you are certain you have the correct information, you will need to:

- i. Select one record to be kept. You may want to temporarily change the surname to show which one you intent to keep. You can rename it back once completed.
- ii. Link all companies and trust to the person record you intent to keep.
- iii. Remove links between the records you intend to remove and any companies, trusts or people
- iv. You may need to download and re-upload any linked documents held in records you intend to delete (see Documents and AML tab).
- v. Delete the person records you no longer need. You can only delete a person record when it is not linked to any companies, trusts or people.
- vi. Inform NZCO of the changes you have made if the details no longer match.

In our example, let's assume the name and address in the first box are correct.

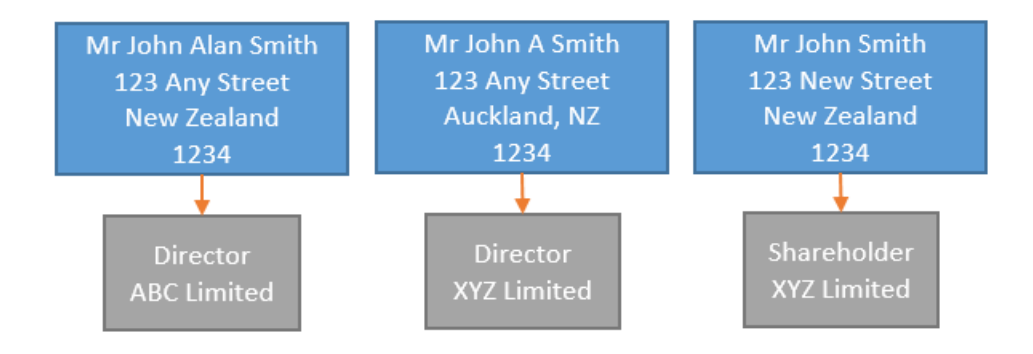

- i. Open XYZ Limited
- ii. Go to **DIRECTORS**, select **ADD** and find the first record for Mr John Alan Smith (1). Add him as a director.
- iii. **DELETE** the second record for Mr John A Smith(2)
- iv. Inform NZCO that the director details for XYZ Limited should be updated.
- i. Open XYZ Limited
- ii. Go to SHAREHOLDERS and highlight the third record for Mr John Smith (3)
- iii. Select **MODIFY**, then **MODIFY** again in the next screen. Select the first record for Mr John Alan Smith(1) and **SAVE**.
- iv. Inform NZCO that the shareholder details for XYZ Limited should be updated.

Now that Mr John A Smith (2) and Mr John Smith (3) are not linked to any companies, you should be able to delete them from the database.

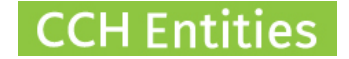

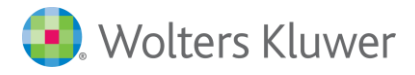

#### 4. Use Merge Function (recommended)

The Merge function can merge up to 3 people records together. If you have more than 3 records you can repeat the process more than once.

Remember you still need to check information and print a **Person Summary Report** for each record before you proceed.

- i. Go to Reports and select Merge People under Other Reports.
- ii. Select the records you intend to merge and click **Merge**. You can use the Search box and the top to narrow down this list.

| 🜏 Wolter   | s Kluwer                    |              |                    |                                |                        |
|------------|-----------------------------|--------------|--------------------|--------------------------------|------------------------|
| Dashboard  | Reports Setup               | About Logout | 0                  | CCH Companies                  | and CCH iTrust         |
| Merge Peop | ble                         |              |                    | CCH Demonstration L            | imited - Karen Rogers. |
| Rogers     | <mark>۹ <u>Reset</u></mark> |              |                    |                                |                        |
| Last Name  | First Name                  | Phon         | ne No Mobile No    | Email Address                  | ( Merge )              |
| Jones      | Rogers                      | 09 778       | 8 7654 0120 456123 |                                |                        |
| MCDONNELI  | Ryan Michael                |              |                    | karen.rogers@wolterskluwer.com |                        |
| Rogers     | Karen                       |              |                    | karen.rogers@wolterskluwer.com |                        |
| Rogers     | Peter                       |              |                    |                                |                        |
| Rogers     | Louise                      |              |                    |                                |                        |
| Rogers     | Kaity                       |              |                    |                                |                        |
| ROGERS     | Paul Ernest                 |              |                    |                                |                        |
| ROGERS     | Stephen Fred                |              |                    |                                |                        |
| ROGERS     | Philip John                 |              |                    |                                |                        |
| ROGERS     | John Alfred                 |              |                    |                                |                        |
| Rogers     | Karen                       |              |                    |                                |                        |
|            |                             |              |                    |                                |                        |

iii. You will be shown the following message, click **Proceed** if you are ready.

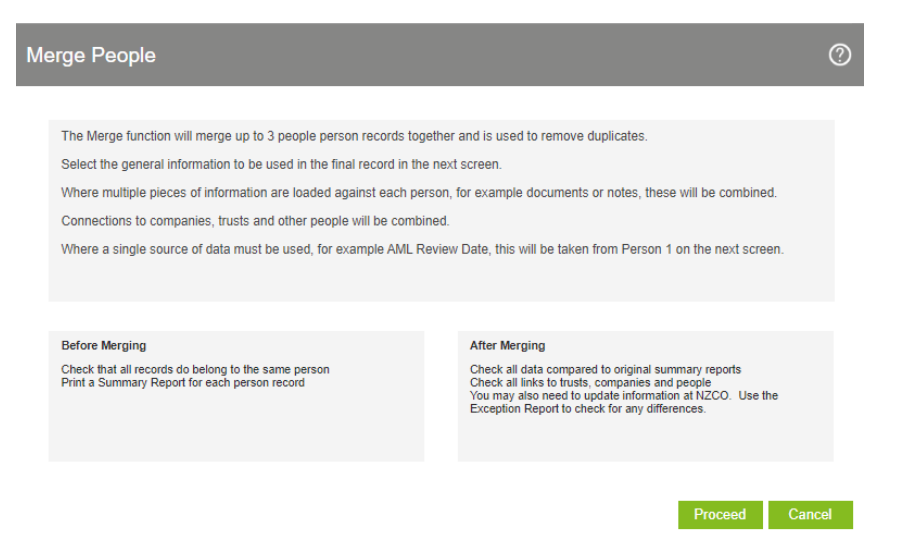

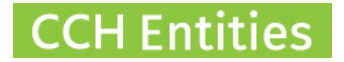

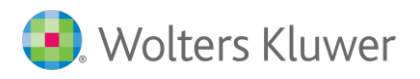

iv. Use the checkboxes to select which general data you wish to use. The result is shown in the final column. Select **Merge.** 

| ashboard        | Reports    | Setup | About            | Logout         | ? |                  |       | CCH Companies and CCH iTr             |
|-----------------|------------|-------|------------------|----------------|---|------------------|-------|---------------------------------------|
| erge Peo        | ple        |       |                  |                |   |                  |       | CCH Demonstration Limited - Karen Rog |
|                 |            |       | Select All       |                |   | Select All       |       |                                       |
|                 |            |       | Person 1         |                |   | Person 2         | Resu  | t.                                    |
| Title           |            |       |                  |                |   |                  |       |                                       |
| Gender          |            |       | F                |                |   |                  | F     |                                       |
| First Name      |            |       | Karen            |                |   | Karen            | Kare  | n                                     |
| Last Name       |            |       | Rogers           |                |   | Rogers           | Roge  | rs                                    |
| Given Name      |            |       | Ŭ                |                |   |                  | Ŭ     |                                       |
| Initials        |            |       |                  |                |   |                  |       |                                       |
| Postal Address  | 1          |       | 123 Any Street   |                |   | 1 Nowhere Street | 1 No  | where Street                          |
| Postal Address  | 2          |       | Auckland         |                |   | Auckland         | Auck  | land                                  |
| Postal Address  | 3          | 1     | New Zealand      |                |   |                  | New   | Zealand                               |
| Postal Address  | 4          | 1     |                  |                |   |                  |       |                                       |
| Postal Address  | Postcode   | 1     |                  |                |   |                  |       |                                       |
| Delivery Addres | is 1       |       | 123 Any Street   |                |   |                  | 123 / | Any Street                            |
| Delivery Addres | is 2       | 1     | Auckland         |                |   |                  | Auck  | land                                  |
| Delivery Addres | is 3       | 1     | New Zealand      |                |   |                  | New   | Zealand                               |
| Delivery Addres | is 4       | 1     |                  |                |   |                  |       |                                       |
| Delivery Addres | s Postcode |       |                  |                |   |                  |       |                                       |
| Phone           |            | 1     |                  |                |   |                  |       |                                       |
| Fax             |            |       |                  |                |   |                  |       |                                       |
| Mobile          |            |       |                  |                |   |                  |       |                                       |
| Email Address   |            |       | karen.rogers@wol | terskluwer.com |   |                  | karei | n.rogers@wolterskluwer.com            |
| Nork Phone      |            | 1     |                  |                |   |                  |       |                                       |
| Contact Method  | 1          |       |                  |                |   |                  |       |                                       |
| Occupation      |            | 1     |                  |                |   |                  |       |                                       |

| Items that will be merged:                                                                                                    | Items that cannot be merged:                                                                                                    |
|----------------------------------------------------------------------------------------------------|----------------------------------------------------------------------------------------------------|
| <ul> <li>General fields as selected above</li> <li>AML Documents and notes</li> <li>Power of Attorney</li> <li>Alternate Contacts</li> <li>Notes</li> <li>Trust links</li> <li>Company links</li> <li>People links (POA or Alt Contacts)</li> <li>Documents</li> </ul> | <ul> <li>Single cell data for example Last or<br/>Next AML Review Date, Marital or<br/>Legal Status, Other (customized)<br/>fields.</li> <li>Where single cell data is used the Merge<br/>function will take this from Person 1 in<br/>the above screen or the first record it<br/>finds with that data complete (so if<br/>Person 1 is blank, then it will use the data<br/>from Person 2)</li> </ul> |

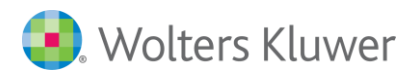

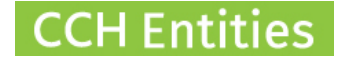

## v. Select Merge. YOU CANNOT UNDO A MERGE.

| Warning                                                        |  |     |    |  |  |  |  |
|----------------------------------------------------------------|--|-----|----|--|--|--|--|
| You cannot undo this action, are you sure you want to continue |  |     |    |  |  |  |  |
|                                                                |  | Yes | No |  |  |  |  |

- vi. Use your **Person Summary Reports** to check all data has merged correctly.
- vii. Use the **Exception Report** and update NZCO if you have changed information for a person who is linked to a company.

See also: Understanding Exception Reports